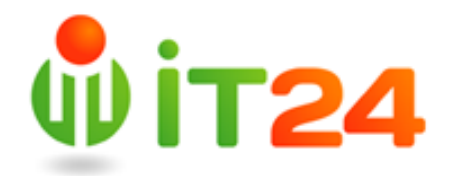

Порядок работы с частным облаком от компании АйТи24

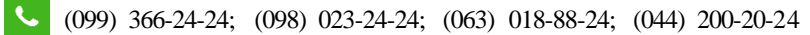

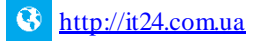

Работать с частным облаком от компании IT24 очень просто, для этого не нужно обладать углубленными знаниями в области высоких технологий.

Все очень и очень легко.

- После начала нашего с Вами сотрудничества, вы получите необходимые данные для начала работы с облаком, а именно: адрес вашего частного облака, имя пользователя и пароль.
- 2. Дальше, запускайте свой браузер и переходите на сайт для загрузки клиента: <u>http://owncloud.org/install/</u>.

| 🥭 Install   ownCloud.org - Windows Internet Explorer |                          |
|------------------------------------------------------|--------------------------|
| 🚱 🕞 🗢 🛃 http://owncloud.org/install/                 |                          |
| 🔆 Избранное 🛛 😭 🕨 Рекомендуемые узлы 🥻               | 🗐 Коллекция веб-фрагме 🝷 |
| 🏉 Install   ownCloud.org                             |                          |
|                                                      |                          |
|                                                      | 1 P24                    |
|                                                      |                          |
|                                                      |                          |

3. После загрузки – запускайте установку.

| 提        | Установка ownCloud                                                                                                    |
|----------|----------------------------------------------------------------------------------------------------|
| ownCloud | Вас приветствует мастер<br>установки ownCloud<br>Эта программа установит ownCloud на ваш компьютер.<br>Перед началом установки рекомендуется закрыть все<br>работающие приложения. Это позволит программе<br>установки обновить системные файлы без перезагрузки<br>компьютера.<br>Нажмите кнопку 'Далее' для продолжения. |
|          | Далее > Отмена                                                                                                    |

На данном этапе не требуется никаких настроек, просто нажимайте «Далее».

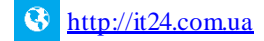

4. После успешной установки, приступайте к настройке клиента.

Введите адрес частного облака

|                                | Mactep подключения ownCloud | x        |
|--------------------------------|-----------------------------|----------|
| Подключить<br>Настроить сервер | ся к ownCloud<br>ownCloud   | own(loud |
| Адрес сервера                  | https://cloud.it24.com.ua   |          |
|                                |                             |          |
|                                |                             |          |
|                                |                             | Далее >  |

Затем имя пользователя и пароль

| cito.                                   | Мастер подключения ownCloud | x              |
|-----------------------------------------|-----------------------------|----------------|
| Подключиться к<br>Ввести учётные данные | ownCloud                    | own(loud       |
| Имя пользователя<br>Пароль              | a                           |                |
|                                         |                             | <Назад Далее > |

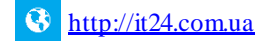

После этого у Вас появится запрос на имя локальной папки, которая будет синхронизироваться с частным облаком

|                                 | Maстер подключения ownCloud                                                            | x                  |
|---------------------------------|----------------------------------------------------------------------------------------|--------------------|
| Подключит<br>Изменить настр     | ься к ownCloud<br>ойки локальных каталогов                                             | ownCloud           |
| сервер                          | <ul> <li>Синхронизировать всё с сервером (2,7 МБ)</li> <li>Уточнить объекты</li> </ul> |                    |
| <b>ГСС</b><br>Локальный каталог | C:\Users\i <del>nbubu</del> h\ownCloud                                                 |                    |
|                                 | Пропустить настройку каталогов                                                         | < Назад Соединение |

На этом этапе рекомендуем не оставлять папку по умолчанию, а выбрать одну из тех папок, которую Вы хотите синхронизировать с Вашим частным облаком

| elle.               | Локальный каталог     | синхронизации                | x            |
|---------------------|-----------------------|------------------------------|--------------|
| 🕞 💿 👻 🛉 🏪 भ अ       | от 🕨 Локальный диск   | 🗸 🖒 Поиск: Локальный диск (С | <b>ب</b> (:: |
| Упорядочить 👻 Созда | ть папку              | Предыдущие расположения      | • 🔞          |
| 숡 Избранное         | Имя                   | Дата изменения               | Тип 🛆        |
| 🚺 Загрузки          | 퉬 PerfLogs            | 27.01.2015 12:37             | Папка        |
| 🖳 Недавние места    | 鷆 Program Files       | 13.09.2015 14:55             | Папка        |
| 🛄 Рабочий стол      | 鷆 Program Files (x86) | 16.09.2015 20:12             | Папка        |
|                     | 鷆 ProgramData         | 13.09.2015 14:55             | Папка        |
| 🌉 Этот компьютер    | 📕 rb                  | 12.02.2015 11:47             | Папка        |
|                     | 퉬 SQLEVAL             | 22.04.2015 22:37             | Папка        |
| 📬 Сеть              | 鷆 Test_base           | 20.05.2015 10:48             | Папка        |
|                     | 퉬 Tor Browser         | 18.03.2015 15:21             | Папка        |
|                     | 鷆 tor-browser         | 18.03.2015 15:09             | Папка 🔳      |
|                     | 퉬 Windows             | 22.04.2015 22:58             | Папка        |
|                     | 🐌 Пользователи        | 08.09.2015 10:27             | Папка        |
|                     | 🍌 owncloud            | 21.09.2015 15:43             | Папка 🗸      |
|                     | < ۱                   | 11                           | >            |
| Папк                | a: owncloud           |                              |              |
|                     |                       | Выбор папки Отм              | ена          |

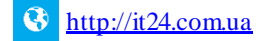

5. Этап основной настройки закончен. Но наше облако позволяет синхронизировать сколь угодное количество необходимых папок. Для этого достаточно зайти в настройки программы Owncloud, щелкнув правой кнопкой по значку приложения в системном трее Windows и выбрав пункт настройки

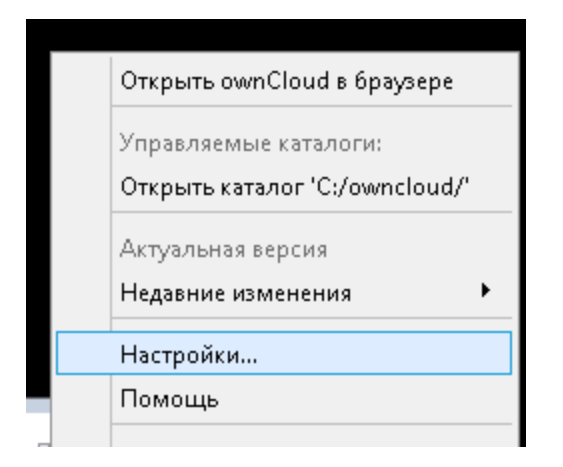

6. И в появившемся окне настроек сделать необходимые изменения, нажав кнопку «Добавить Каталог в Синхронизацию»

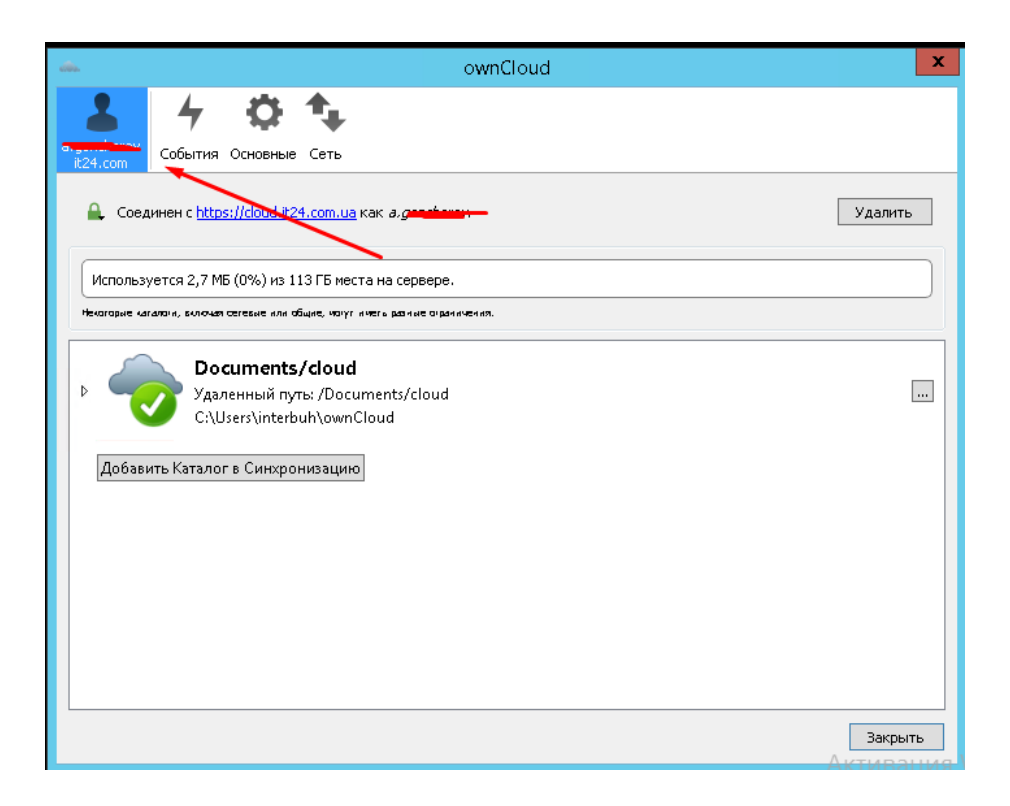

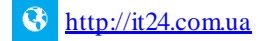

7. После выбора необходимой папки появится запрос о том, в какой облачной папке необходимо сохранять её содержимое

| ownCloud                                                                                                    | x       |
|----------------------------------------------------------------------------------------------------|---------|
| а.goncharov<br>t24.com Основные Сеть                                                                                                    |         |
| 🔍 Соедине 💽 🛶 Добавить каталог                                                                                                    | Удалить |
| Некоторие кагато         Выберите удалённый каталог назначения           Выберите удалённый каталог назначения         Создать Каталог           Ф         Ф         Documents           Р         Р         Photos           Добавить         Создать Каталог |         |
| jtest<br>Отмена Далее                                                                                                    | Закрыть |

Выберите нужную или добавьте свою.

8. Всё! Настройка программы завершена, и она готова к полноценной работе с частным облаком от компании IT24.

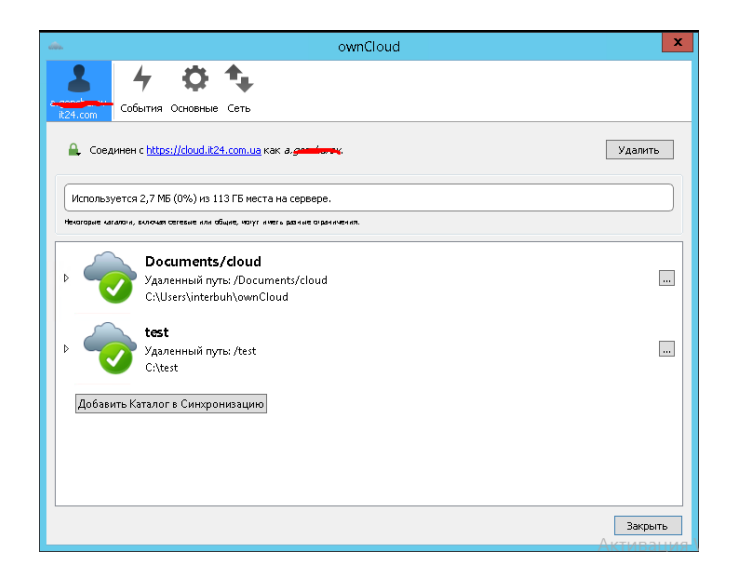

**L**.

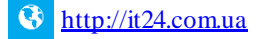

 Помимо работы при помощи программы, к частному облаку можно получить доступ и через веб-браузер. Для этого достаточно ввести в адресной строке полученный адрес частного облака и ввести свои имя пользователя и пароль

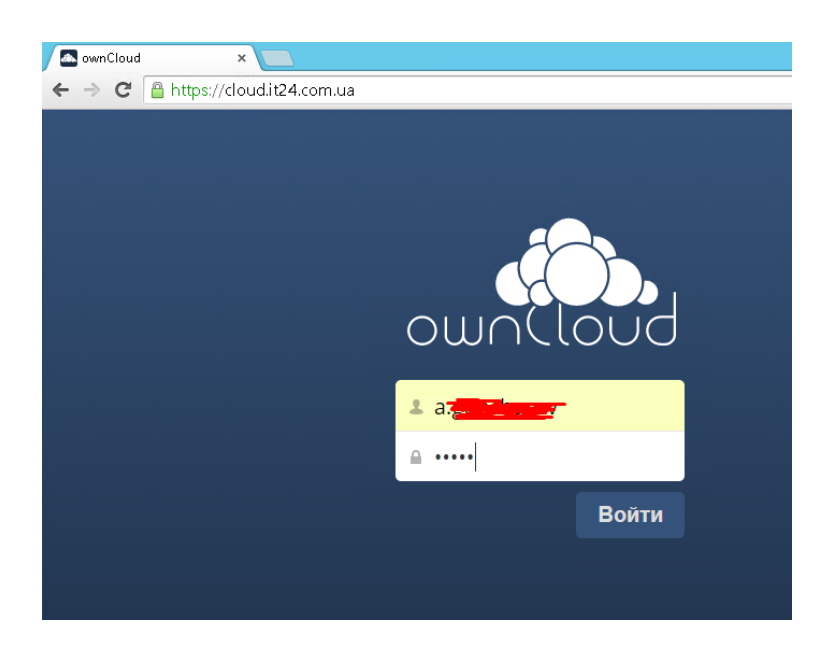

И Вы получите доступ к данным, которые хранятся на частном облаке. 10.Кроме доступа к данным, так же через веб-браузер вы сможете сделать дополнительные настройки системы или сменить пароль, достаточно на своё имя пользователя в правом верхнем углу и выбрать пункт меню «Личное»

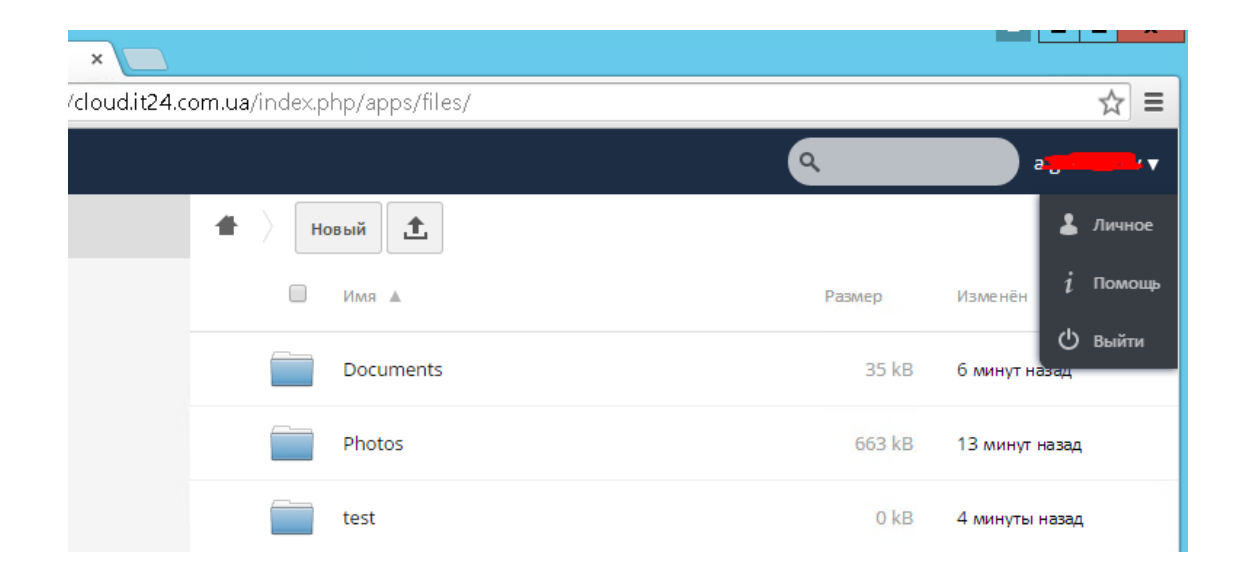

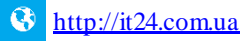

Для смены пароля будет необходимо ввести старый пароль и новый

| Личная информация<br>Уведомления<br>Документы<br>Корневые сертификаты SSL | Соозас разу Среду Среду Среду Среду Средина и соозаструкти с соозаструкти с соозаструкти с соозаструкти с сооза<br>Если вы хотите поддержать просит, присоединайтесь к разработке или содействуйте распространению!<br>Показать помощник настройки снова<br>Вы использовали 2.6 MB из доступных 105.2 GB |  |
|---------------------------------------------------------------------------|----------------------------------------------------------------------------------------------------|--|
|                                                                           | Пароль<br>Текущий пароль Новый пароль Ф Сменить пароль                                                                                                    |  |
|                                                                           | Полное имя<br>a.goncharov                                                                                                    |  |

11.И еще через веб-браузер можно получить доступ к одной из самых полезных функций нашего частного облака – Удаленным файлам. Удаленные файлы аналогичны Корзине Windows и хранят в частном облаке все те файлы, которые были удалены в процессе работы. Поэтому, в случае непредвиденных ситуаций, из этой «частной Корзины» Вы всегда сможете восстановить необходимые данные.

| 🖾 Файлы - ownCloud 🔹 📃                                               |                             |
|----------------------------------------------------------------------|-----------------------------|
| $\leftarrow \Rightarrow \mathbf{C}$ $\triangleq$ https://cloud.it24. | com.ua/index.php/apps/files |
| Файлы 🔻                                                              |                             |
| Все файлы                                                            | 🚹 🔪 Новый 🏦                 |
| Избранное                                                            | Away A                      |
| Поделились с вами                                                    | Documents                   |
| Доступные для других                                                 | Photos                      |
| Доступные по ссылке                                                  | test                        |
|                                                                      | ownCloudUserManual.pdf      |
|                                                                      | З каталога и 1 файл         |
|                                                                      |                             |
| /                                                                    |                             |
|                                                                      |                             |
| Vлалённые файлы                                                      |                             |

## Бесплатные публичные облака этого не умеют.

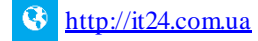

На этом всё!

Удачной Вам работы! А в случае возникновения вопросов-обращайтесь к нам.

## Мы всегда с радостью Вам поможем.

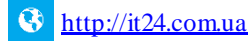

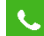